# MEDICAL DIRECTOR

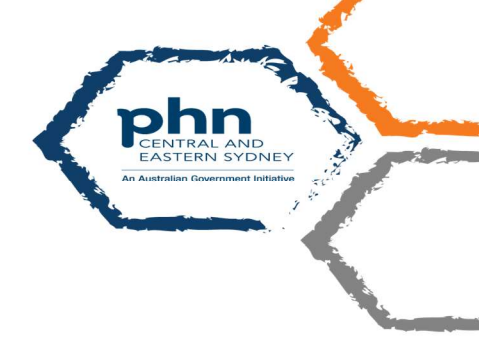

# COVID@Home Referral in Medical Director

# Importing the Referral Template

The COVID@Home Referral template is available for download at the CESPHN website: (link below) <u>https://www.cesphn.org.au/general-practice/practice-support-and-development/templates</u> Go to "Download Templates" -> "COVID@Home Referral" section

Click on the Medical Director version and save into a location on your PC, for example Documents folder.

(NB Even though the templates look like Word documents DO NOT OPEN in MS Word. This would damage the template fields.)

Once you have downloaded the template open Medical Director Letter Writer (F8). Select *File – Modify Template Blank Template - Open* 

| Modify                                                                                                    |                                     | > |
|----------------------------------------------------------------------------------------------------|-------------------------------------|---|
| User Defined Supplied Summaries                                                                                             | Preview Template                    |   |
| Blank Letter  Blank Template  Letterhead  Theathone rev  Chastone Chance Chance Mound Ass. Ref.                             | P.a. [11]                           |   |
| a⊡ Noving Practice Location<br>∰ Moving Practice Location<br>∰ Referal - Obstetric & Gynae<br>∰ RPAH SEXUAL HEALTH REFERRAL | Rename<br>Delete                    |   |
|                                                                                                    | Filter<br>All Users<br>Current User |   |
|                                                                                                    | Open                                |   |

Select *File – Import.* Navigate to the location where you saved the template and select the template.

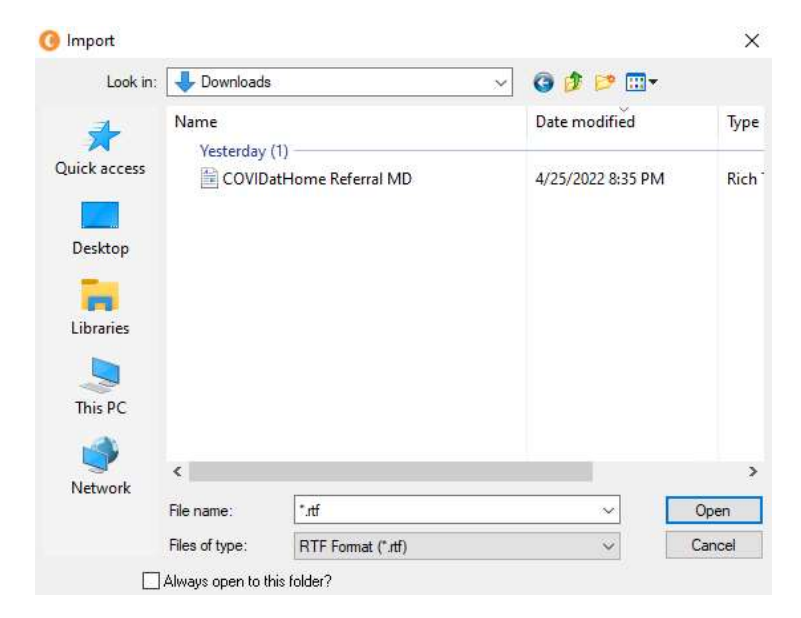

#### Select File – Save As Template.

| 0 | Medi<br>File | calDirector Clinical 4.1 - [Letter Writer]<br>Edit View Insert Format Tab | Window Help                                                        |                                                                                                    |                                  |
|---|--------------|---------------------------------------------------------------------------|--------------------------------------------------------------------|----------------------------------------------------------------------------------------------------|----------------------------------|
| ۵ | ۵            | New Ctrl+M<br>Modify Template                                             |                                                                    |                                                                                                    |                                  |
| h |              | Save Ctrl+                                                                |                                                                    | ≣ ≣   ∦® ≣¶   <b>↓</b> ↓ ↓<br>                                                                                                    | 12 13 14 15 16                   |
|   |              | Save as Template<br>Import<br>Export                                      |                                                                    |                                                                                                    | с с с <sub>14</sub> -            |
|   |              | E-mail                                                                    |                                                                    |                                                                                                    |                                  |
|   | 8            | Page Setup<br>Print Ctrl+I                                                |                                                                    | ř.                                                                                                    |                                  |
|   |              | Preferences                                                               |                                                                    | COVID@Home Referral Form                                                                                                    |                                  |
|   | e'           | Close                                                                     |                                                                    | < <n></n>                                                                                                    | 1iscellaneous:Date (short)>>     |
|   |              | Send via MDExchange                                                       |                                                                    | Demographic information                                                                                                    |                                  |
|   |              |                                                                           | Name: <b>&lt;<patien< b=""></patien<></b>                          | nt Demographics:Full Name>> Gender: < <p< td=""><td>Patient<br/>Demographics:Gender&gt;&gt;</td></p<>                                                                                         | Patient<br>Demographics:Gender>> |
|   |              |                                                                           | DOB: «APatient<br>Home Address:<br>Home phone: «<br>Demographics:f | : Demographics:DOB>><br>< <patient address="" demographics:full="">&gt;<br/><patient (home)="" demographics:phone="">&gt; Mobile: &lt;<p<br>Phone (Mobile)&gt;&gt;</p<br></patient></patient> | atient                           |

Enter the name of the template. Save.

| Save                                   | ×                               |
|----------------------------------------|---------------------------------|
| User Defined<br>Search Templates:      | Clear All Users                 |
| Blank Template                         | Accessible to current user only |
| Template Name: COVIDatHome Referral MD | Save                            |

## Setting Up Address Book

Open Letter Writer (F8)

Select Send Via MDExchange on the toolbar or File – Send via MDExchange.

In the Send via MD Exchange screen Select - To ...

| Patient:      | PATIENT DUMMY                    |
|---------------|----------------------------------|
| From:         | Dr Medical Director              |
| Cc<br>Subject | PATIENT DUMMY                    |
| Sign With     | Your default signing certificate |
| Send As:      | Rich Test Format                 |
| Send to P     | CEHR Preview Send Cancel         |

In the *MD Exchange Recipient* screen select the *Online Search Results* tab. Enter *Facility ID:* **gpspring** 

Select Search – the search should bring up the information for the *Spring Street General Practicel* 

| Nar  | ne:             | ÷                                 | Practice Name:                   |               | Private Id:  |          |             |
|------|-----------------|-----------------------------------|----------------------------------|---------------|--------------|----------|-------------|
| Cat  | egory           |                                   | <ul> <li>City/Suburb:</li> </ul> |               | Facility Id: | gpspring |             |
| Pos  | tCode:          |                                   | Provider Numbe                   | r:            | Search       | Clear    | Filters     |
|      |                 |                                   |                                  |               |              |          |             |
| ddre | ss Book         | Online Search Results             |                                  |               |              |          |             |
| ddre | ss Book<br>Name | Online Search Results<br>Provider | Category                         | Practice Name | Facility Id  | Address  | City/Suburb |

Highlight the search result- Spring Street Medical Practice

Double Click on the highlighted name **Spring Street Medical Practice** from the search list. (This will save the details to the address book along with the Facility ID icon)

Spring Street General ... Spring Street General Pr... General practice Bondi Junction 2022

Exit out of the letter writer and go back to the test patient's main screen.

۲

### Sending the Referral

Open the patient file (F2). Open *Letter Writer* (F4) and open and complete the referral template.

Select Send via MD Exchange button on the tool bar.

| File Edit View Insert Format Table Window Help |   |   |                |         |      |   |    |   |    |                 |   |   |
|------------------------------------------------|---|---|----------------|---------|------|---|----|---|----|-----------------|---|---|
| D 🖬                                            | 8 | 2 | *** <b>4</b> 4 | 18      | ta 🛍 | ŝ | C# |   | ¶  | 1 <sup>10</sup> | 🖻 | î |
| Normal                                         |   | S | end via N      | MDExcha | ange |   |    | - | 11 |                 | • | 1 |

Select **Spring Street General Practice (gpspring)** which was set up earlier. The entry will have red envelope to the left of the entry.

Spring Street General ... Spring Street General Pr... General practice Bondi Junction 2022

Send.